## **Configure External Authentication and Authorization via LDAPS for Secure Network Analytics Manager Access**

## Contents

Introduction **Prerequisites** Requirements **Components Used** Configure Step A. Log into the AD domain controller and export the SSL certificate used for LDAP. Step B. Log into the SNA Manager to add the certificate of the LDAP server and the root chain. Step C. Add the LDAP external service configuration. SNA Version 7.2 or later SNA Version 7.1 Step D. Configure Authorization settings. Local Authorization Remote Authorization via LDAP Verify **Troubleshoot Related Information** 

### Introduction

This document describes the basic configuration of a Secure Network Analytics Manager (formerly Stealthwatch Management Center) version 7.1 or later to use external authentication and, with version 7.2.1 or later, to use external authorization with LDAPS.

## Prerequisites

#### Requirements

Cisco recommends that you have knowledge of these topics:

- Cisco Secure Network Analytics (formerly Stealthwatch)
- General LDAP and SSL Operation
- General Microsoft Active Directory management

#### **Components Used**

The information in this document is based on these components:

- Cisco Secure Network Analytics Manager (formerly SMC) version 7.3.2
- Windows Server 2016 configured as Active Directory Domain Controller

The information in this document was created from the devices in a specific lab environment. All of the devices used in this document started with a cleared (default) configuration. If your network is live, ensure that you understand the potential impact of any command.

## Configure

# Step A. Log into the AD domain controller and export the SSL certificate used for LDAP.

- 1. For Windows Server 2012 or later select **Run** from the Start menu, then enter **certIm.msc** and continue with step **8**.
- 2. For older Windows Server versions select **Run** from the Start menu, and then enter **mmc**.
- 3. From the File menu, select Add/Remove Snap In.
- 4. From the Available snap-ins list, select **Certificates**, then click **Add**.

| liable snap-ins:             | Vendor        | ^ | Console Root | Edit Extensions. |
|------------------------------|---------------|---|--------------|------------------|
|                              | Manage & Car  |   |              |                  |
| Active Directory Do          | Microsoft Cor |   |              | Remove           |
| Active Directory Site        | Microsoft Cor |   |              |                  |
| Active Directory Use         | Microsoft Cor |   |              | Mauritz          |
| ActiveX Control              | Microsoft Cor |   |              | Move Up          |
| ADSI Edit                    | Microsoft Cor |   |              | Move Down        |
| Authorization Manager        | Microsoft Cor |   | Add >        | 11012.00111      |
| Certificate Templates        | Microsoft Cor |   |              |                  |
| Certificates                 | Microsoft Cor |   |              |                  |
| Certification Authority      | Microsoft Cor |   |              |                  |
| Component Services           | Microsoft Cor |   |              |                  |
| Computer Managem             | Microsoft Cor |   |              |                  |
| Device Manager               | Microsoft Cor |   |              |                  |
| <sup>®</sup> Disk Management | Microsoft and | ~ |              | Advanced         |
| cription:                    |               |   |              |                  |

- 5. In the Certificates snap-in window, select Computer account, and then select Next.
- 6. Leave Local computer selected, and then select Finish.
- 7. In the Add or Remove Snap-in window, select OK.
- 8. Navigate to Certificates (Local Computer) > Personal > Certificates

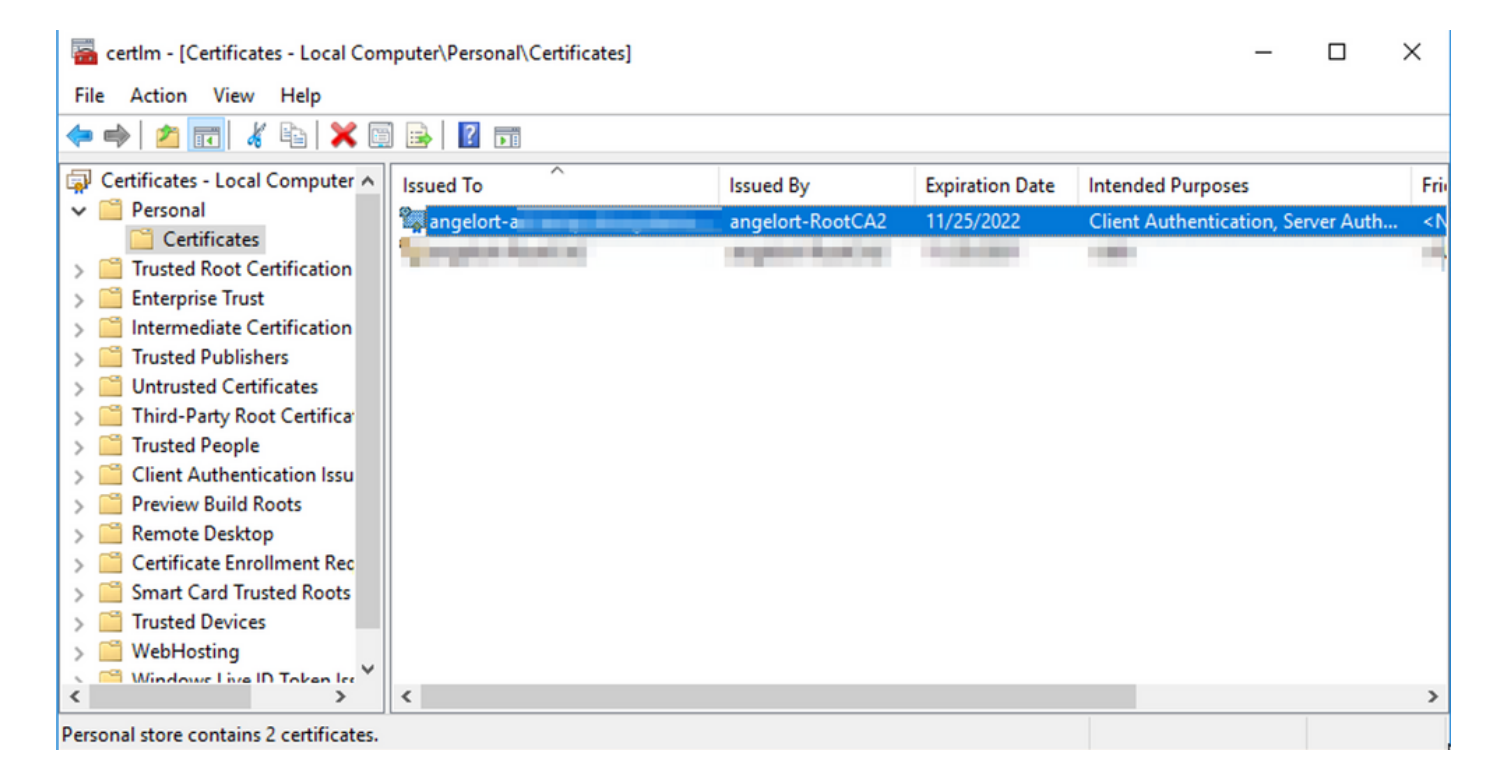

9. Select and right-click the SSL certificate used for LDAPS authentication on your domain controller and click **Open**.

#### 10. Navigate to the Details tab > click Copy to File > Next

| Certi<br>General         | ficate<br>Details                             | Certification P                | ath        |        |         | >    |
|--------------------------|-----------------------------------------------|--------------------------------|------------|--------|---------|------|
| Show:                    | <all></all>                                   |                                |            | $\sim$ |         |      |
| Field<br>Ve<br>Se<br>Sig | rsion<br>rial numbe<br>pature al<br>pature he | er<br>gorithm<br>ash algorithm | Value      | -      |         | ^    |
| Va<br>Va                 | uer<br>lid from<br>lid to<br>hiect            |                                | 2          |        |         | ~    |
|                          |                                               |                                |            |        |         |      |
|                          |                                               |                                | Edit Prope | erties | Copy to | File |
|                          |                                               |                                |            |        | E       | ОК   |

- 11. Ensure that **No, do not export private key** is selected and click **Next**
- 12. Select Base-64 encoded X.509 format and click Next.

| Expo<br>( | rt File Format<br>Certificates can be exported in a variety of file formats.                                                       |
|-----------|----------------------------------------------------------------------------------------------------|
| 5         | Select the format you want to use:                                                                                                 |
|           | O DER encoded binary X.509 (.CER)                                                                                                  |
|           | Base-64 encoded X.509 (.CER)                                                                                                    |
|           | Cryptographic Message Syntax Standard - PKCS #7 Certificates (.P78) Include all certificates in the certification path if possible |
|           | O Personal Information Exchange - PKCS #12 (.PFX)                                                                                  |
|           | Include all certificates in the certification path if possible                                                                     |
|           | <ul> <li>Delete the private key if the export is successful</li> </ul>                                                             |
|           | Export all extended properties                                                                                                    |
|           | Enable certificate privacy                                                                                                    |
|           | Microsoft Serialized Certificate Store (.SST)                                                                                      |

13. Select a location to store the certificate, name the file and click **Next**.

| 🚰 Certificate Export Wiza               | ard                        |        |
|-----------------------------------------|----------------------------|--------|
| File to Export<br>Specify the name of t | he file you want to export |        |
| File name:                              |                            |        |
| <ul> <li>Committee and an</li> </ul>    | LDAPSidcertificate.cer     | Browse |
|                                         |                            |        |
|                                         |                            |        |
|                                         |                            |        |
|                                         |                            |        |
|                                         |                            |        |
|                                         |                            |        |
|                                         |                            |        |
|                                         |                            |        |
|                                         |                            |        |
|                                         |                            |        |

- 14. Click **Finish**, you must get a "The export was successful." message.
- 15. Go back to the certificate used for LDAPS, then select the **Certification Path** tab.

16. Select the Root CA issuer on top of the certification path and click View Certificate.

| Certificate                                     | $\times$ |
|-------------------------------------------------|----------|
| General Details Certification Path              |          |
| Certification path angelort-RootCA2 angelort-ad |          |
| View Certificate Certificate status:            | ]        |
| This certificate is OK.                         |          |
| OK                                              |          |

17. Repeat steps 10-14 to export the certificate of the root CA which signed the certificate used for LDAPS authentication.

**Note**: Your deployment can have a multi-tier CA Hierarchy, in which case you need to follow the same procedure to export all the intermediate certificates in the trust chain.

18. Before you continue, ensure that you have one certificate file for the LDAPS server and for each issuer authority in the certification path: Root certificate and intermediate certificates (if applicable).

| 📙   💆 📑 🗢   LDAPS certificates                                                                                                    |                        |                           |                 |                                         |           | - 0                  | ×   |
|----------------------------------------------------------------------------------------------------|------------------------|---------------------------|-----------------|-----------------------------------------|-----------|----------------------|-----|
| File Home Share View                                                                                                    |                        |                           |                 |                                         |           |                      | ^ 😲 |
| Image: Second system         Image: Second system         Image: Se | Move Copy<br>to * Copy | New folder New item ▼     | Properties      | Select all Select none Invert selection |           |                      |     |
| Clipboard                                                                                                    | Organize               | New                       | Open            | Select                                  |           |                      |     |
| ← → ヾ ↑ 📔                                                                                                    | LDAPS certificates     |                           |                 |                                         | ע ט Searc | h LDAPS certificates | Q   |
| ^ Name                                                                                                    | ^ D                    | ate modified Type         | Size            |                                         |           |                      |     |
| LDAPS_Ro                                                                                                    | otCA 11                | /25/2021 11:46 Security   | y Certificate 3 | KB                                      |           |                      |     |
| LDAPSide                                                                                                    | ertificate 11          | /24/2021 7:59 PM Security | y Certificate 3 | KB                                      |           |                      |     |
|                                                                                                    |                        |                           |                 |                                         |           |                      |     |
|                                                                                                    |                        |                           |                 |                                         |           |                      |     |
|                                                                                                    |                        |                           |                 |                                         |           |                      |     |

Step B. Log into the SNA Manager to add the certificate of the LDAP server

#### and the root chain.

- 1. Navigate to **Central Management** > Inventory.
- 2. Locate the SNA Manager appliance and click **Actions > Edit Appliance Configuration**.
- In the Appliance Configuration window navigate to Configuration Menu > Trust Store > Add New.
- 4. Type the Friendly Name, click **Choose File** and select the certificate of the LDAP Server, then click **Add Certificate**.
- 5. Repeat the previous step to add the Root CA certificate and intermediate certificates (if applicable).
- 6. Verify that the certificates which were uploaded are the correct ones and click **Apply Settings**.

| cisco Stealthw               | atch Central Mana                    | gement App       | iance Manager   | Update Manager | App Manager | Smart Licensing |            |                                               |  |
|------------------------------|--------------------------------------|------------------|-----------------|----------------|-------------|-----------------|------------|-----------------------------------------------|--|
| Inventory / Appliance Config | Appliance Config<br>Appliance Networ | guration - SMC   | 0001 2100 PMIN  | -              |             |                 |            | Cancel Apply Settings<br>Configuration Menu V |  |
|                              | Trust Store Mode                     | fed              |                 |                |             |                 |            | Add New                                       |  |
|                              | FRIENDLY NAME                        | ISSUED TO        | ISSUED BY       | VALID FROM     | VALID TO    | SERIAL NUMBER   | KEY LENGTH | ACTIONS                                       |  |
|                              | -                                    | -                |                 |                |             |                 |            | Delete                                        |  |
|                              | LDAP-Server                          | angelort-ad-     | angelort-RootCA | 2              |             | -               |            | Delete                                        |  |
|                              | LDAP-server-RootCA                   | angelort-RootCA2 | angelort-RootCA | .2             |             | - 10.00         |            | Delete                                        |  |
|                              | 10 Certificates                      |                  |                 |                |             |                 |            |                                               |  |
|                              | Revert                               |                  |                 |                |             |                 |            |                                               |  |

7. Wait for the changes to be applied and for the Manager status to be **Up**.

#### Step C. Add the LDAP external service configuration.

#### SNA Version 7.2 or later

1. Open the Manager main dashboard and navigate to **Global Settings** > **User Management**.

| cisco Stealthwatch                        | Dashboards • Monitor • Analyze • Jobs • Configure • | Deploy *                                                                                                    | ۹ 🛓 🗢 ±                       |
|-------------------------------------------|-----------------------------------------------------|----------------------------------------------------------------------------------------------------|-------------------------------|
|                                           |                                                     |                                                                                                    | Global Settings               |
| Security Insight Dashboard   Inside Hosts |                                                     |                                                                                                    | Central Management            |
|                                           |                                                     |                                                                                                    | SMC Configuration             |
| Alarming Hosts ()                         |                                                     |                                                                                                    | Packet Analyzer Configuration |
|                                           |                                                     | and the second second sec | UDP Director Configuration    |
|                                           |                                                     |                                                                                                    | External Lookup Configuration |
| survivore sentines southers               |                                                     | sections and sections in the section of the                                                                                                    | User Management               |
| 8.4                                       |                                                     | 100                                                                                                    | SecureX Configuration         |
|                                           |                                                     |                                                                                                    | Select Language               |

- 2. In the User Management window select the Authentication and Authorization tab.
- 3. Click Create > Authentication Service.

| cisco Stealthwatch                            | Dashboards • Monitor • Analyze • Jobs • Con | figure • Deploy •   |                      | < <b>⊥ ☆ ±</b>         |
|-----------------------------------------------|---------------------------------------------|---------------------|----------------------|------------------------|
| User Management                               |                                             |                     |                      |                        |
| Users Data Roles Authentication and Authorizi | ation                                       |                     |                      | Create                 |
|                                               |                                             |                     |                      | User                   |
|                                               |                                             |                     |                      | Data Role              |
| Name                                          | ∧ Description                               | Authentication Type | Remote Authorization | Authentication Service |
| Ex. local                                     | Filter Authentication Service Description   | Ex. LOCAL           | ~                    |                        |
|                                               | There is no data to                         | o display           |                      |                        |
|                                               |                                             |                     |                      |                        |
| 10 10                                         |                                             |                     |                      |                        |
| 10 enterns per page                           |                                             |                     |                      |                        |
|                                               |                                             |                     |                      |                        |
|                                               |                                             |                     |                      |                        |

#### 4. From the Authentication Service drop-down menu select LDAP.

#### 5. Complete the required fields.

| Field          | Notes                                                                                                    |
|----------------|----------------------------------------------------------------------------------------------------|
| Friendly Name  | Enter a name for theLDAPserver.                                                                                                    |
| Description    | Enter a description for the LDAP server.                                                                                                    |
|                | Enter the fully qualified domain name as spec<br>in the Subject Alternative Name (SAN) field of<br>LDAP server certificate.                                                                                                    |
| Server Address | <ul> <li>If the SAN field contains only the IPv4 address<br/>enter the IPv4 address in the Server Address</li> <li>If the SAN field contains the DNS name, enter<br/>DNS name in the Server Address field.</li> <li>If the SAN field contains both DNS and IPv4<br/>values, use the first value listed.</li> <li>Enter the port designated for secure LDAP</li> </ul>                                                                                                    |
| Port           | communication (LDAP over TLS). The well known<br>port for LDAPS is 636.<br>Enter the user ID used to connect to the LDAP se<br>For example: CN=admin,OU=Corporate<br>Users,DC=example,DC=com                                                                                                    |
| Bind User      | <b>Note</b> : If you have added your users to a buil<br>AD container (For example, "Users"), then th<br>Bind DN of the Bind User must have the<br>canonical name (CN) set to the built-in folde<br>instance, CN=username, CN=Users,<br>DC=domain, DC=com). However, if you hav<br>added your users to a new container, then th<br>Bind DN must have the organizational unit (of<br>set to the new container name (For instance<br>CN=username, OU=Corporate Users,<br>DC=domain, DC=com). |
|                | <b>Note</b> : A useful way to find the Bind DN of the<br>Bind User is to query the Active Directory on<br>Windows Server which has connectivity to th<br>Active Directory Server. To get this information<br>you can open a Windows command prompt                                                                                                    |

| type the command <b>dsquery user</b><br>dc= <distinguished>,dc=<name> -<br/>name <user>. For example: dsquery user<br/>dc=example,dc=com -name user1. The resonance looks like "CN=user1,OU=Corporate<br/>Users,DC=example,DC=com"</user></name></distinguished>                                                                                                    |
|----------------------------------------------------------------------------------------------------|
| Enter the Bind User password used to connect to<br>LDAP server.<br>Enter the Distinguished Name (DN).<br>The DN applies to the branch of the directory in w<br>searches for users must begin. It is often the top<br>directory tree (your domain), but you can also spe<br>sub-tree within the directory. The Bind User and t<br>users intended to be authenticated must be access<br>from Base Accounts. |

For example: DC=example,DC=com

## 6. Click Save.

**Base Accounts** 

Password

| cisco Stealthwatch Deshboards Monitor Analyze Jobs -                                                                  | Configure - Deploy - Q 👗 🔅 🕂                                                                                          |  |  |  |  |  |  |
|----------------------------------------------------------------------------------------------------|----------------------------------------------------------------------------------------------------|--|--|--|--|--|--|
| Add your SSL/TLS certificate to this appliance's Trust Store before you configure the LDAP<br>Authentication service. | Add your SSL/TLS certificate to this appliance's Trust Store before you configure the LDAP<br>Authentication service. |  |  |  |  |  |  |
| User Management   Authentication Service                                                                              | Cancel                                                                                                    |  |  |  |  |  |  |
| * = Required                                                                                                    |                                                                                                    |  |  |  |  |  |  |
| Friendly Name *                                                                                                    | Authentication Service                                                                                                |  |  |  |  |  |  |
| angelort LDAP server                                                                                                  | LDAP V                                                                                                    |  |  |  |  |  |  |
| Description *                                                                                                    | Port *                                                                                                    |  |  |  |  |  |  |
| Main AD server                                                                                                    | 636                                                                                                    |  |  |  |  |  |  |
| Server Address 🚯 *                                                                                                    | Bind User 🚯 *                                                                                                    |  |  |  |  |  |  |
| angelort-ad-                                                                                                    | CN+sOU+SNA,OU+Cisco,DC+zitrosDC+local                                                                                 |  |  |  |  |  |  |
| Certificate Revocation 📀 •                                                                                            | Base Accounts 🜒 •                                                                                                    |  |  |  |  |  |  |
| Disabled V                                                                                                    | DC=zitros ,DC=local                                                                                                   |  |  |  |  |  |  |
| Password *                                                                                                    | Confirm Password *                                                                                                    |  |  |  |  |  |  |
|                                                                                                    |                                                                                                    |  |  |  |  |  |  |
|                                                                                                    |                                                                                                    |  |  |  |  |  |  |

7. If the settings entered and the certificates added to the trust store are correct, you must get a "You've successfully saved your changes" banner.

8. The configured server must be displayed under **User Management > Authentication and Authorization**.

| cisco Stealthwatch                                | Dashboards • | Monitor *        | Analyze *        | Jobs * | Configure • | Deploy • |                     |                      | ۹ ք     | ◊ ±      |
|---------------------------------------------------|--------------|------------------|------------------|--------|-------------|----------|---------------------|----------------------|---------|----------|
| User Management                                   |              |                  |                  |        |             |          |                     |                      |         |          |
| Users Data Roles Authentication and Authorization |              |                  |                  |        |             |          |                     |                      |         | Create ~ |
|                                                   |              |                  |                  |        |             |          |                     |                      |         |          |
| Name                                              | ∧ Descript   | tion             |                  |        |             |          | Authentication Type | Remote Authorization | Actions |          |
| Ex. local                                         | V Filter A   | uthentication Se | wice Description |        |             |          | Ex. LOCAL V         |                      |         |          |
| angelort LDAP server                              | Main AD      | ) server         |                  |        |             |          | LDAP                |                      |         |          |
|                                                   |              |                  |                  |        |             |          |                     |                      |         |          |

#### **SNA Version 7.1**

- 1. Navigate to **Central Management** > Inventory.
- 2. Locate the SMC appliance and click Actions > Edit Appliance Configuration.
- In the Appliance Configuration window navigate to Configuration Menu > LDAP Setup > Add New.

-

4. Complete the required fields as described in SNA Version 7.2 or later step 5.

| cisco electrination contra manegement                            |                                                    |  |
|------------------------------------------------------------------|----------------------------------------------------|--|
| Appliance Configuration - SMC Appliance Network Services General | Cancet Apply Settings<br>Configuration Menu 💌      |  |
| LDAP Setup                                                       | Add New                                            |  |
| Add LDAP                                                         |                                                    |  |
| FRENDLY NAME * angelort LDAP server                              | DESCRIPTION *<br>Main AD server                    |  |
| server ADDRess *<br>angelort-ad-                                 | PORT * 636                                         |  |
| CERTFICATE REVOCATION  * Disabled                                | BIND USER   + CN==OU+SNA,OU+Cisco,DC+zitrcDC+local |  |
| PASSWORD *                                                       | CONFIRM PASSWORD *                                 |  |
| BASE ACCOUNTS   *                                                |                                                    |  |
| DC=zitro,DC=local                                                |                                                    |  |
|                                                                  | Cancel Add                                         |  |

5. Click Add.

#### 6. Click Apply Settings.

7. Once the settings entered and the certificates added to the trust store are correct, the changes on the Manager are applied and the appliance state must be **Up**.

#### Step D. Configure Authorization settings.

SNA supports both Local and Remote Authorization via LDAP. With this configuration, the LDAP groups from the AD Server are mapped to built-in or custom SNA roles.

The supported authentication and authorization methods for SNA via LDAP are:

- Remote Authentication & Local Authorization
- Remote Authentication & Remote Authorization (Only supported for SNA version 7.2.1 or later)

#### Local Authorization

In this case, the users and their roles need to be defined locally. To achieve this, proceed as follows.

- 1. Navigate to User Management again, click the Users tab > Create > User.
- 2. Define the user name to authenticate with the LDAP server and select the configured server

#### from the Authentication Service drop-down menu.

3. Define the permissions that the user must have over the Manager once it's authenticated by the LDAP server and click **Save**.

| Stealthwatch Dashboards • Monitor • J       | unalyze • Jobs • Configure • Deploy • | 0 <b>1</b> 🔅 🗄    |
|---------------------------------------------|---------------------------------------|-------------------|
| er Management   User                        |                                       | Cancel            |
| User Name *                                 | Authentication Service                |                   |
| user20                                      | angelort LDAP server V                |                   |
| Full Name                                   | Password 💿                            |                   |
|                                             |                                       | Generate Password |
| Email                                       | Confirm Password                      |                   |
|                                             |                                       |                   |
|                                             | Show Password                         |                   |
| Role Settings                               |                                       |                   |
| 100 0000.30                                 |                                       |                   |
| Primary Admin                               |                                       |                   |
| Data Role                                   |                                       |                   |
| All Data (Read & Write)                     |                                       |                   |
|                                             |                                       |                   |
| Web Desktop                                 |                                       |                   |
| Prob Downey                                 |                                       |                   |
| Web Roles Compare                           |                                       |                   |
| Configuration Manager Analyst Power Analyst |                                       |                   |
|                                             |                                       |                   |
|                                             |                                       |                   |

#### **Remote Authorization via LDAP**

Remote Authentication and Authorization via LDAP was first supported in Secure Network Analytics version 7.2.1.

Note: Remote Authorization with LDAP is not supported in version 7.1.

It is relevant to mention that if a user is defined and enabled locally (in the Manager), then the user is authenticated remotely, but authorized locally. The user selection process is as follows:

- 1. Once the credentials are entered on the Manager's welcome page, the Manager looks for a local user with the specified name.
- 2. If a local user is found and it is enabled, it is authenticated remotely (if remote authentication via LDAP with local authorization was configured previously) but authorized with the local settings.
- 3. If remote authorization is configured and enabled, and the user is not found locally (not configured or disabled), both authentication and authorization are performed remotely.

For this reason, the steps to successfully configure remote Authentication are t..

## Step D-1. Disable or delete the users intended to use remote authorization but which are defined locally.

- 1. Open the Manager main dashboard and navigate to Global Settings > User Management.
- 2. Disable or delete the users (if they exist) intended to use remote authentication and authorization via LDAP, but are configured locally.

| User Management  |                                  |                 |                  |           |                 |                              |         |          |
|------------------|----------------------------------|-----------------|------------------|-----------|-----------------|------------------------------|---------|----------|
| Users Data Roles | Authentication and Authorization |                 |                  |           |                 |                              |         | Create ~ |
|                  |                                  |                 |                  |           |                 |                              |         |          |
| User Name        | Full Name                        | Primary Admin 🌖 | Config Manager 🔵 | Analyst 😗 | Power Analyst 😑 | Data Role                    | Status  | Actions  |
| Ex. jsmith       | Ex. "John Smith"                 |                 |                  |           |                 | Ex. "All Data(Read & Write)" | Ex. On  |          |
| admin            | Admin User                       | ~               |                  |           |                 | All Data (Read & Write)      | C On    |          |
| angelort         | Angel Ortiz                      | ~               |                  |           |                 | All Data (Read & Write)      | On      |          |
| user20           |                                  |                 | $\checkmark$     | ~         |                 | All Data (Read & Write)      | Off Off | ]        |

#### Step D-2. Define cisco-stealthwatch Groups in the Microsoft AD server.

For External Authentication and Authorization via LDAP users, passwords and *cisco-stealthwatch* groups are defined remotely in Microsoft Active Directory. The *cisco-stealthwatch* groups to be defined in the AD server are related to the different roles which SNA has, they must be defined as follows.

| SNA Role                | Group(s) Name                                                                                                    |
|-------------------------|----------------------------------------------------------------------------------------------------|
| Primary Admin           | <ul> <li>cisco-stealthwatch-master-admin</li> <li>cisco-stealthwatch-all-data-read-and-write</li> <li>cisco-stealthwatch-all-data-read-only</li> </ul>                                                                                   |
| Data Role               | <ul> <li>cisco-stealthwatch-<custom> (optional)</custom></li> </ul>                                                                                                    |
|                         | <b>Note:</b> Ensure that custom data role groups b with "cisco-stealthwatch-".                                                                                                    |
| Web Functional Role     | <ul> <li>cisco-stealthwatch-configuration-manager</li> <li>cisco-stealthwatch-power-analyst</li> <li>cisco-stealthwatch-analyst</li> <li>cisco-stealthwatch-desktop-stealthwatch-powuser</li> </ul>                                      |
| Desktop Functional Role | <ul> <li>cisco-stealthwatch-desktop-configuration-ma</li> <li>cisco-stealthwatch-desktop-network-engineer</li> <li>cisco-stealthwatch-desktop-security-analyst</li> <li>cisco-stealthwatch-desktop-<custom> (option)</custom></li> </ul> |
|                         | <b>Note:</b> Ensure that custom desktop functiona groups begin with "cisco-stealthwatch-deskto                                                                                                    |

| File Action View Help                                                                                                    | 3 🖸 📑   👔   🐍 📚 🛅 🝸 💆 🍇                                                                                                    |                                                                                                    |               |
|----------------------------------------------------------------------------------------------------|----------------------------------------------------------------------------------------------------|----------------------------------------------------------------------------------------------------|---------------|
| Active Directory Users and C    Active Directory Users and C    Addmin  Addmin  Addmin  Addmin  Addmin  Addmin  SNA  SNA  Computers  Domain Controllers  ForeignSecurityPrinci  Managed Service Acc | Name         Image: cisco-stealthwatch-all-data-read-and-write         Image: cisco-stealthwatch-all-data-read-only         Image: cisco-stealthwatch-all-data-read-only         Image: cisco-stealthwatch-all-data-read-only         Image: cisco-stealthwatch-all-data-read-only         Image: cisco-stealthwatch-all-data-read-only         Image: cisco-stealthwatch-all-data-read-only         Image: cisco-stealthwatch-configuration-manager         Image: cisco-stealthwatch-custom1         Image: cisco-stealthwatch-desktop-custom1         Image: cisco-stealthwatch-desktop-network-engineer         Image: cisco-stealthwatch-desktop-security-analyst         Image: cisco-stealthwatch-desktop-stealthwatch-power-user         Image: cisco-stealthwatch-desktop-stealthwatch-power-user         Image: cisco-stealthwatch-master-admin         Image: cisco-stealthwatch-power-analyst         Image: cisco-stealthwatch-power-analyst | Type<br>Security Group<br>Security Group<br>Security Group<br>Security Group<br>Security Group<br>Security Group<br>Security Group<br>Security Group<br>Security Group<br>Security Group<br>Security Group<br>Security Group<br>Security Group | Descriptior ^ |
|                                                                                                    |                                                                                                    |                                                                                                    |               |

 $\times$ 

**Note**: As described previously, custom groups are supported for "Data Role" and "Desktop Functional Role" as long as the group name is prepended with the proper string. These custom roles and groups must be defined in both the SNA Manager and the Active Directory server. For example, if you define a custom role "custom1" in the SNA Manager for a desktop client role, it must be mapped to cisco-stealthwatch-desktop-custom1 in Active Directory.

#### Step D-3. Define LDAP Authorization Group Mappings for the users.

Active Directory Users and Computers

Once the *cisco-stealthwatch* groups have been defined in the AD server, we can map the users intended to have access to the SNA Manager to the necessary groups. This must be done as follows.

• A Primary Admin user must be assigned to the *cisco-stealthwatch-master-admin* group and must not be a member of any other *cisco-stealthwatch* groups.

| user20 Properties                                              |                           |                           |                                           | ? ×                                          |
|----------------------------------------------------------------|---------------------------|---------------------------|-------------------------------------------|----------------------------------------------|
| Remote control                                                 | COM+                      |                           |                                           |                                              |
| General Address                                                | Account                   | Profile                   | Telephones                                | Organization                                 |
| Member Of                                                      | Dial-in                   | Envi                      | ronment                                   | Sessions                                     |
| Member of:<br>Name Pri<br>Cisco-stealthwatch-m<br>Domain Users | mary Admin<br>aster-admin |                           | Active Dire<br>zitrosystem<br>zitrosystem | ectory Doma<br>is Jocal/Cisc<br>is Jocal/Use |
| Add     F Primary group: Do                                    | lemove<br>omain Users     | o need to c               | change Primary o                          | >                                            |
| Set Primary Group                                              | you have<br>application   | Macintosh<br>15.<br>ancel | clients or POSIX                          | -compliant<br>Help                           |

- Each user, other than Primary Admin users, must be assigned to a group of each role with the next conditions.
- 1. Data Role: The user must be assigned to only one group.
- 2. Web Functional Role: The user must be assigned to at least one group.
- 3. Desktop Functional Role: The user must be assigned to at least one group.

| snauser10 Properties                                                                                                    |                                                                                                    |                                               |                         |                    | ?                     | ×        |  |
|----------------------------------------------------------------------------------------------------|----------------------------------------------------------------------------------------------------|-----------------------------------------------|-------------------------|--------------------|-----------------------|----------|--|
| Remote control         Remote Desktop Services Profile           General         Address         Account         Profile         Telephones           Member Of         Dial-in         Environment |                                                                                                    |                                               |                         |                    | COM+<br>Organization  |          |  |
| Member of:                                                                                                    | CHENT                                                                                                    | 011                                           |                         |                    | 00000                 |          |  |
| Name<br>cisco-stealthwatch-ci<br>cisco-stealthwatch-ci<br>cisco-stealthwatch-di<br>Data Ro<br>Web Fur<br>Desktop                                                                                    | I data read-an<br>onfiguration m<br>esktop-configu<br>esktop-configu | d-write<br>anager<br>uration-man<br>e<br>Role | ager                    | Active             | Directory             | D        |  |
| <                                                                                                    |                                                                                                    |                                               |                         |                    |                       | >        |  |
| Add R                                                                                                    | emove                                                                                                    |                                               |                         |                    |                       | _        |  |
| Primary group: Do                                                                                                    | main Users<br>There is n<br>you have<br>application                                                                                                    | o need to o<br>Macintosh<br>18.               | change Pr<br>clients or | imary gr<br>POSIX- | roup unle<br>compliar | tss<br>t |  |
| OF                                                                                                    | ( (                                                                                                    | ancel                                         | Арр                     | ły                 | H                     | elp      |  |

#### Step D-4. Enable Remote Authorization via LDAP on the SNA Manager.

- 1. Open the Manager main dashboard and navigate to **Global Settings** > **User Management**.
- 2. In the User Management window select the Authentication and Authorization tab.
- 3. Locate the LDAP authentication service which was configured in Step C.
- 4. Click Actions > Enable Remote Authorization.

**Note**: **Only one external Authorization service can be in use at a time.** If another Authorization service is already in use, it is automatically disabled and the new one is enabled, however all users which were authorized with the previous external service are logged out. A confirmation message is displayed before any action takes place.

| Use | er Mana     | gement    |                                  |                                           |                     |                      |         |
|-----|-------------|-----------|----------------------------------|-------------------------------------------|---------------------|----------------------|---------|
| Us  | ers D       | ata Roles | Authentication and Authorization |                                           |                     |                      |         |
|     |             |           |                                  |                                           |                     |                      |         |
|     | Name        |           | ^                                | Description                               | Authentication Type | Remote Authorization | Actions |
|     | Ex. local   |           | ~                                | Filter Authentication Service Description | Ex. LOCAL ~         |                      |         |
|     | angelort LD | AP server |                                  | Main AD server                            | LDAP                | ~                    |         |

## Verify

The users are able to log in with the credentials defined on the AD server.

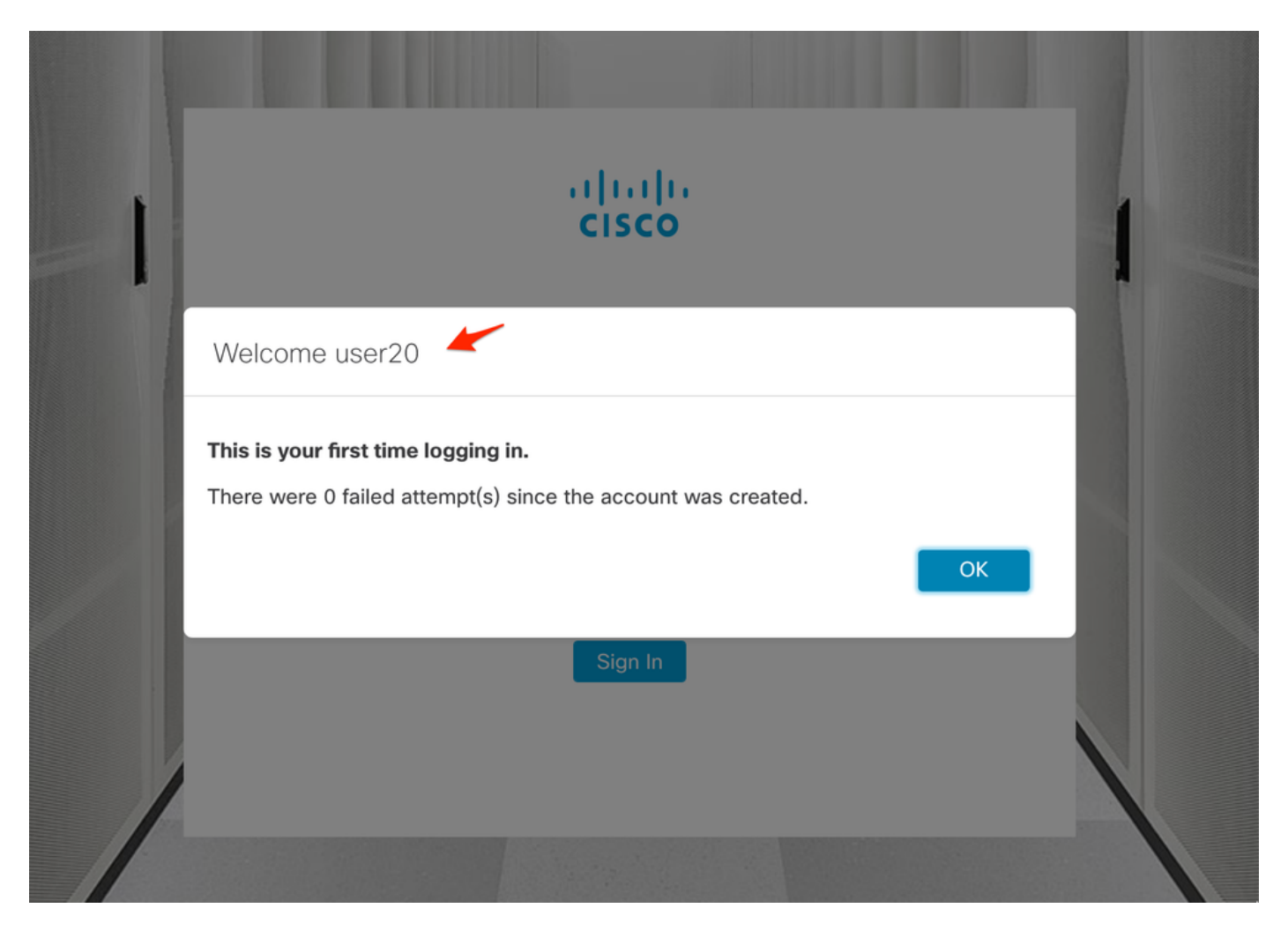

The second verification step is in regards to Authorization. In this example, user "user20" was made a member of the *cisco-stealthwatch-master-admin* group in the AD server, and we can confirm that the user has Primary Admin permissions. The user is not defined in the local users, so we can confirm that the Authorization attributes were sent by the AD server.

| cisco | Stealthwatch                  | Dashboards *     | Monitor * Analyze | <ul> <li>Jobs           Configure     </li> </ul> | <ul> <li>Deploy •</li> </ul> |                 |                                     | ۹           | -       | ¢ ±      |
|-------|-------------------------------|------------------|-------------------|---------------------------------------------------|------------------------------|-----------------|-------------------------------------|-------------|---------|----------|
| User  | Management                    |                  |                   |                                                   |                              |                 |                                     | Online Help | -       |          |
| User  | Data Roles Authentication and | Authorization    |                   |                                                   |                              |                 |                                     | Resources   |         | Create 🗸 |
|       | _                             |                  |                   |                                                   |                              |                 |                                     | Logout      |         |          |
| Use   | er Name                       | Full Name        | Primary Admin 😗   | Config Manager 🔵                                  | Analyst 😑                    | Power Analyst 📀 | Data Role                           | Status      | Actions |          |
| Ð     | . jsmith                      | Ex. "John Smith" |                   |                                                   |                              |                 | Ex. "All Data(Read & Write)"        | Ex. On      |         |          |
| adr   | nin                           | Admin User       | ~                 |                                                   |                              |                 | All Data (Read & Write)             | 💽 On .      |         |          |
| (     | 10 v items per page           |                  |                   |                                                   |                              |                 | 1 - 1 of 1 items $\parallel$ $\leq$ | < 1 / 1     | > :     |          |

The same verification is done for the other user in this example "snauser10". We can confirm successful authentication with the credentials which were configured on the AD server.

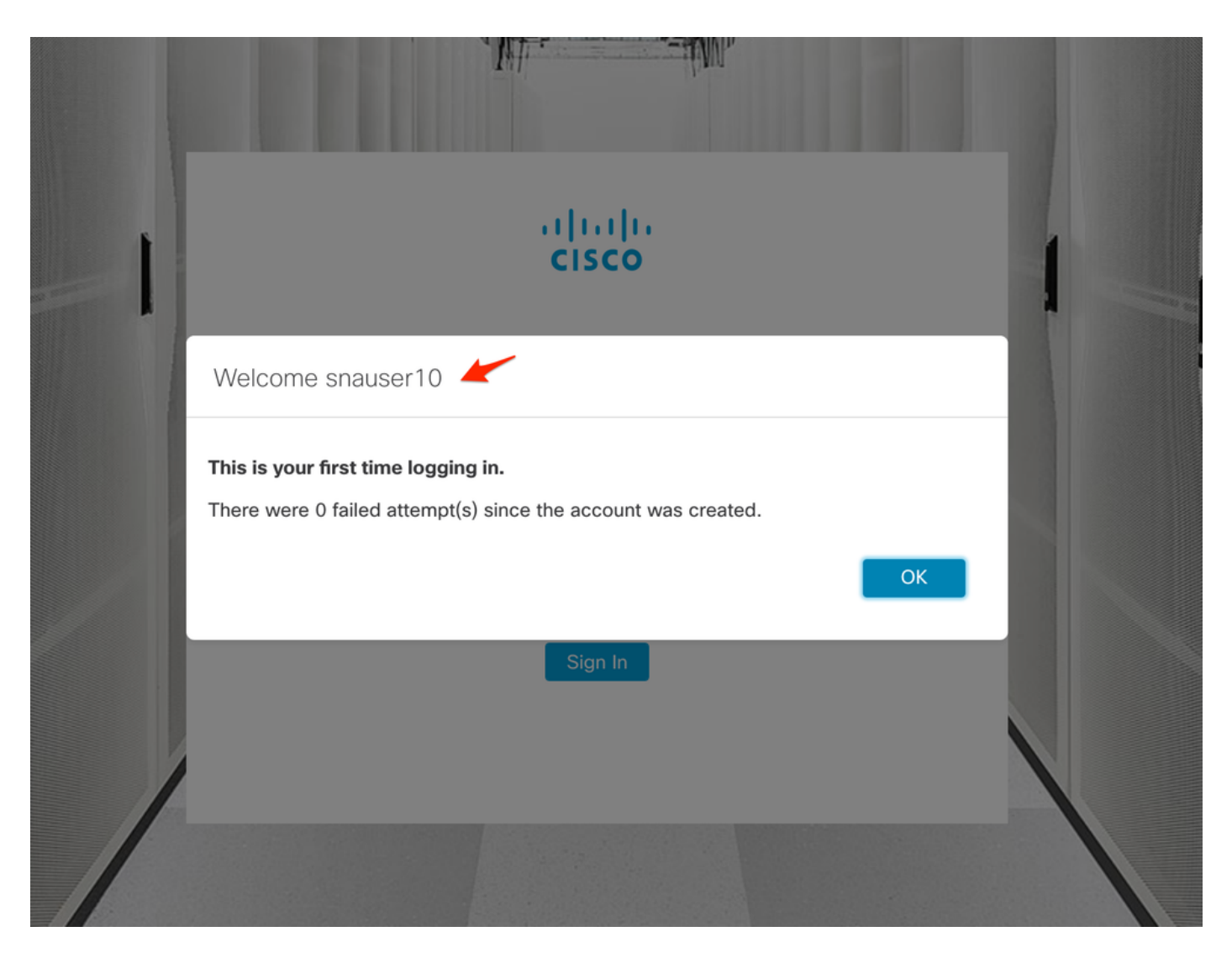

For the Authorization verification, as this user does not belong to the Primary Admin group, some features are not available.

| cisco Stealthw      | atch                | -     | Dashboards • N | fonitor * Analyze * | Jobs * Configure | Deploy *    |               |              |      | a ք 👸                         | <u>+</u> |
|---------------------|---------------------|-------|----------------|---------------------|------------------|-------------|---------------|--------------|------|-------------------------------|----------|
|                     |                     |       |                |                     |                  |             |               |              |      | Global Settings               |          |
| Security Insight Da | ashboard   Inside H | losts |                |                     |                  |             |               |              |      | SMC Configuration             |          |
|                     |                     |       |                |                     |                  |             |               |              |      | Packet Analyzer Configuration |          |
| Alarming Hosts      |                     |       |                |                     |                  |             |               |              |      | External Lookup Configuration | 1        |
| , assisted a        |                     |       |                |                     |                  |             |               |              |      | SecureX Configuration         |          |
| Concern Index       | Target Index        | Recon | C&C            | Exploitation        | DDoS Source      | DDoS Target | Data Hoarding | Exfiltration | Poli |                               |          |
| 2                   | 0                   | 0     | 0              | 0                   | 0                | 0           | 0             | 0            |      | Select Language               |          |
|                     |                     |       |                |                     |                  |             |               |              |      |                               |          |

## Troubleshoot

If the configuration of the Authentication Service cannot be saved successfully verify that:

- 1. You have added the proper certificates of the LDAP server to the trust store of the Manager.
- 2. The configured Server Address is as specified in the Subject Alternative Name (SAN) field of the LDAP server certificate. If the SAN field contains only the IPv4 address, enter the IPv4 address in the Server Address field. If the SAN field contains the DNS name, enter the DNS name in the Server Address field. If the SAN field contains both DNS and IPv4 values, use the first value listed.
- 3. The configured Bind User and Base Account fields are correct, as specified by the AD

Domain Controller.

## **Related Information**

For additional assistance, please contact Cisco Technical Assistance Center (TAC). A valid support contract is required: <u>Cisco Worldwide Support Contacts.</u>